# Quality-of-Service op WAP351 configureren

## Doel

QoS (Quality of Service) gebruiken is een goede manier om netwerkverkeer te optimaliseren. Quality-of-Service stelt u in staat verkeer met lagere prioriteit te vertragen om een betere doorvoersnelheid voor prioritair verkeer te bieden. Gebaseerd op de geselecteerde vertrouwensmodus worden binnenkomende pakketten gesorteerd in 4 verschillende wachtrijen, die dan verwerkt worden volgens een door de gebruiker ingestelde prioriteit.

Het doel van dit artikel is om u te tonen hoe u Kwaliteit van de Instellingen van de Dienst op WAP351 kunt configureren.

## Toepasselijke apparaten

• WAP351

## Softwareversie

• v1.0.1.3

## Quality-of-Service configureren

Stap 1. Meld u aan bij het programma voor webconfiguratie en kies **Quality of Service > Global Settings**. De pagina *Global Settings* wordt geopend:

| Global     | Global Settings          |         |           |              |           |              |          |              |               |  |  |  |  |
|------------|--------------------------|---------|-----------|--------------|-----------|--------------|----------|--------------|---------------|--|--|--|--|
| Basic Set  | Basic Settings           |         |           |              |           |              |          |              |               |  |  |  |  |
| QoS Mode   | QoS Mode: 🔲 Enable       |         |           |              |           |              |          |              |               |  |  |  |  |
| Trust Mode | Trust Mode: CoS/802.1p 💌 |         |           |              |           |              |          |              |               |  |  |  |  |
|            |                          |         |           |              |           |              |          |              |               |  |  |  |  |
| CoS/802.1  | lp to Output G           | )ueue   | Setting   |              |           |              |          |              |               |  |  |  |  |
| CoS/802    | 2.1p to Output           | Queue   | e Table   |              |           |              |          |              |               |  |  |  |  |
| CoS/802    | 2.1p 0                   |         | 1         | 2            | 3         |              | 4        | 5            | 6 7           |  |  |  |  |
| Output C   | Queue 0 low              | est 💌   | 0 low     | est 💌 1 low  |           | 2 medium 💌   | 2 medium | 3 highest    | 3 highest 💌 3 |  |  |  |  |
| DSCP to    | Output Queue             | Settin  | ıg        |              |           |              |          |              |               |  |  |  |  |
| DSCP to    | o Output Quei            | ue Tabl | le        |              |           |              |          |              |               |  |  |  |  |
| DSCP       | Output Qu                | eue     | DSCP      | Output Queue | DSCP      | Output Queue | DSCP     | Output Queue |               |  |  |  |  |
| 0 (BE)     | 0 lowest                 | •       | 16 (CS2)  | 1 low 🔻      | 32 (CS4)  | 2 medium 💌   | 48 (CS6) | 2 medium 💌   |               |  |  |  |  |
| 1          | 0 lowest                 | •       | 17        | 1 low 🔻      | 33        | 2 medium     | 49       | 2 medium 🔻   |               |  |  |  |  |
| 2          | 0 lowest                 | •       | 18 (AF21) | 1 low 🔻      | 34 (AF41) | 2 medium 🔻   | 50       | 3 highest 💌  |               |  |  |  |  |
| 3          | 0 lowest                 | -       | 19        | 1 low 🔻      | 35        | 2 medium 🔻   | 51       | 2 medium 💌   |               |  |  |  |  |
| 4          | 0 lowest                 | •       | 20 (AF22) | 1 low 🔻      | 36 (AF42) | 2 medium 💌   | 52       | 2 medium 💌   |               |  |  |  |  |
| 5          | 0 lowest                 | -       | 21        | 1 low 🔻      | 37        | 2 medium     | 53       | 2 medium 💌   |               |  |  |  |  |
| 6          | 0 lowest                 | •       | 22 (AF23) | 1 low 🔻      | 38 (AF43) | 2 medium 💌   | 54       | 2 medium 💌   |               |  |  |  |  |
| 7          | 0 lowest                 | •       | 23        | 1 low 🔻      | 39        | 2 medium 💌   | 55       | 2 medium 💌   |               |  |  |  |  |
| 8 (CS1)    | 0 lowest                 | •       | 24 (CS3)  | 2 medium 💌   | 40 (CS5)  | 3 highest 💌  | 56 (CS7) | 2 medium 💌   |               |  |  |  |  |
| 9          | 0 lowest                 | -       | 25        | 2 medium 🔻   | 41        | 3 highest 🔻  | 57       | 2 medium 💌   |               |  |  |  |  |
| 10 (AF11   | I) 0 lowest              | •       | 26 (AF31) | 2 medium 🔻   | 42        | 3 highest 🔻  | 58       | 1 low 🔻      |               |  |  |  |  |
| 11         | 0 lowest                 | •       | 27        | 2 medium 🔻   | 43        | 3 highest 🔻  | 59       | 2 medium 🔻   |               |  |  |  |  |
| 12 (AF12   | 2) 0 lowest              | •       | 28 (AF32) | 2 medium 🔻   | 44        | 3 highest 🔻  | 60       | 2 medium 💌   |               |  |  |  |  |
| 13         | 0 lowest                 | •       | 29        | 2 medium 🔻   | 45        | 3 highest 💌  | 61       | 2 medium 💌   |               |  |  |  |  |
| 14 (AF13   | 3) 0 lowest              | •       | 30 (AF33) | 2 medium 🔻   | 46 (EF)   | 3 highest 🔻  | 62       | 2 medium 💌   |               |  |  |  |  |
| 15         | 0 lowest                 | •       | 31        | 2 medium 💌   | 47        | 3 highest 🔻  | 63       | 2 medium 💌   |               |  |  |  |  |
| Schedulir  | na Settinas              |         |           |              |           |              |          |              |               |  |  |  |  |
| Schedu     | ling Table               |         |           |              |           |              |          |              |               |  |  |  |  |
| Schedu     | Scheduling Me            | ethod   |           |              |           |              |          |              |               |  |  |  |  |
| Queue      | Strict Priority          | WRR     | WRRW      | /eight       | % of WR   | R Bandwidth  |          |              |               |  |  |  |  |
| 0          | ۲                        | 0       | 1         |              | ]         |              |          |              |               |  |  |  |  |
| 1          | ۲                        | ۲       | 2         |              | ]         |              |          |              |               |  |  |  |  |
| 2          | ۲                        |         | 4         |              |           |              |          |              |               |  |  |  |  |
| 3          | ۲                        |         | 8         |              |           |              |          |              |               |  |  |  |  |
|            |                          |         |           |              |           |              |          |              |               |  |  |  |  |
| Save       |                          |         |           |              |           |              |          |              |               |  |  |  |  |

Basisinstellingen

Stap 1. Controleer het selectieteken **Enable** in het veld *QoS-modus* om de Quality of Service aan te zetten.

| Basic Settings |              |  |  |  |  |  |  |  |  |
|----------------|--------------|--|--|--|--|--|--|--|--|
| QoS Mode:      | Enable       |  |  |  |  |  |  |  |  |
| Trust Mode:    | CoS/802.1p 💌 |  |  |  |  |  |  |  |  |

Stap 2. In de vervolgkeuzelijst Vertrouwingsmodus kunt u een optie kiezen om te bepalen hoe ontvangen pakketten aan prioriteiten zijn toegewezen.

| Basic Settings     |              |         |  |  |  |  |  |  |  |
|--------------------|--------------|---------|--|--|--|--|--|--|--|
| QoS Mode: 🔽 Enable |              |         |  |  |  |  |  |  |  |
| Trust Mode:        | CoS/802.1p 🔻 |         |  |  |  |  |  |  |  |
|                    | CoS/802.1p   |         |  |  |  |  |  |  |  |
| CoS/802.1p         | DSCP<br>Port | Setting |  |  |  |  |  |  |  |

De opties zijn:

- CoS/802.1p Op basis van de 802.1p-waarde wordt prioriteit toegekend aan inkomende pakketten. Als een pakket niet gelabeld is, krijgt het een prioriteit van 0. U kunt de prioriteitsinstellingen voor mapping in de
- CoS/802.1p naar boven wachtrij.
- DSCP De prioriteit van een ontvangen pakket is gebaseerd op de IP ToS/DSCP waarde. Als een pakket niet gelabeld is, krijgt het een prioriteit van 0. U kunt de prioriteitsinstellingen voor mapping in de
- DSCP naar uitvoerwachtrij.
- Port In deze modus wordt de prioriteit van een pakje bepaald door de CoS (serviceklasse) van de poort die het heeft bezocht. De CoS-waarde van elke poort kan worden ingesteld in

LAN > pagina **met poortinstellingen**. Als deze optie geselecteerd is, worden de instellingen voor prioriteitsmapping weergegeven in de tabel <u>*Port CoS/802.1p*</u>.

Opmerking: Afhankelijk van de optie die u hebt geselecteerd, navigeer naar de juiste tabel om de prioriteitsinstellingen voor mapping te configureren.

### Port CoS/802.1p-status

Stap 1. Als u **Port** hebt geselecteerd in de vervolgkeuzelijst *Trustmodus, wordt* de tabel *Port CoS/802.1p-status* weergegeven. In deze tabel worden de prioriteitsafbeeldingen weergegeven die aan elke poort zijn toegewezen (aangeduid als GE1 - 5) op de WAP. Als u deze afbeeldingen wilt bewerken, klikt u op de koppeling **[Bewerken]** om naar de pagina **LAN > Port Settings** te gaan.

| Port CoS/802.1p Status [Edit] |     |     |     |     |  |  |  |  |  |  |
|-------------------------------|-----|-----|-----|-----|--|--|--|--|--|--|
| GE1                           | GE2 | GE3 | GE4 | GE5 |  |  |  |  |  |  |
| 0                             | 0   | 0   | 0   | 0   |  |  |  |  |  |  |

Stap 2. Controleer op de pagina *Port Settings*, het/de selectieteken van de poort(s) die u wilt bewerken, en klik vervolgens op de knop **Bewerken**. De velden van elke geselecteerde poort zijn beschikbaar. Selecteer in de vervolgkeuzelijsten *CoS* een CoS-waarde voor elke poort. De waarden variëren van 0-7, met 0 de laagste en 7 de hoogste.

| Port Settings       |           |             |            |             |                  |                |              |        |  |  |  |
|---------------------|-----------|-------------|------------|-------------|------------------|----------------|--------------|--------|--|--|--|
| Port Settings Table |           |             |            |             |                  |                |              |        |  |  |  |
|                     | Interface | Port Status | Port Speed | Duplex Mode | Auto Negotiation | Green Ethernet | Jumbo Frames | CoS    |  |  |  |
| <b>v</b>            | LAN1      | Up          | 100Mbps 💌  | Full 🔻      |                  |                |              | 0 -    |  |  |  |
| ✓                   | LAN2      | Down        | 100Mbps 🔻  | Full 🔻      | <b>V</b>         |                |              | 0<br>1 |  |  |  |
|                     | LAN3      | Down        | 1000 Mbps  | Half        |                  |                |              | 2<br>3 |  |  |  |
|                     | LAN4      | Down        | 1000 Mbps  | Half        | 2                | <b>V</b>       |              | 4<br>5 |  |  |  |
|                     | LAN5      | Down        | 1000 Mbps  | Half        |                  |                |              | 6<br>7 |  |  |  |
| Edit                |           |             |            |             |                  |                |              |        |  |  |  |
|                     |           |             |            |             |                  |                |              |        |  |  |  |
| Sav                 | /e        |             |            |             |                  |                |              |        |  |  |  |

### CoS/802.1p naar uitloop tabel met wachtrij

Stap 1. Navigeer naar het *CoS/802.1p om het* gebied *van de Wachtrij te openen*. De tabel geeft de 802.1p-prioriteiten aan de opgegeven uitvoerwachtrijen weer. Het *CoS/802.1p*-veld noemt prioriteiten variërend van 0 tot 7, waar 7 de hoogste prioriteit heeft. De vervolgkeuzelijsten Uitvoerwachtrij tonen de uitvoerwachtrijen (variërend van 0-3) waaraan elke prioriteit is toegewezen. Gebruik de vervolgkeuzelijsten om aan te passen welke prioriteiten aan elke rij worden toegewezen.

| CoS/802.1p to O                  | CoS/802.1p to Output Queue Setting |            |         |            |            |             |             |             |  |  |
|----------------------------------|------------------------------------|------------|---------|------------|------------|-------------|-------------|-------------|--|--|
| CoS/802.1p to Output Queue Table |                                    |            |         |            |            |             |             |             |  |  |
| CoS/802.1p                       | 0                                  | 1          | 2       | 3          | 4          | 5           | 6           | 7           |  |  |
| Output Queue                     | 0 lowest   O lowest                | 0 lowest 💌 | 1 low 💌 | 2 medium 💌 | 2 medium 💌 | 3 highest 💌 | 3 highest 💌 | 3 highest 💌 |  |  |
| DSCP to Output                   | 1 low<br>2 medium<br>3 highest     |            |         |            |            |             |             |             |  |  |

### DSCP naar uitvoerwachtrij

Stap 1. Navigeer naar het *DSCP om het* gebied *van de Wachtrij uit te voeren*. De tabel hier brengt DSCP-prioriteiten in kaart aan opgegeven uitvoerrijen. Het *DSCP*-veld noemt prioriteiten die variëren van 0 tot 63. Deze prioriteiten zijn niet nodig om associaties te hebben, maar aanbevolen wordt 0 te geven aan de laagste prioriteit en 63 tot de hoogste prioriteit. De vervolgkeuzelijsten Uitvoerwachtrij tonen de uitvoerwachtrijen (variërend van 0-3) waaraan elke prioriteit is toegewezen. Gebruik de vervolgkeuzelijsten om aan te passen welke prioriteiten aan elke rij worden toegewezen.

| DSCP to Ou | DSCP to Output Queue Setting |           |              |           |              |          |              |  |  |  |  |  |  |  |
|------------|------------------------------|-----------|--------------|-----------|--------------|----------|--------------|--|--|--|--|--|--|--|
| DSCP to O  | DSCP to Output Queue Table   |           |              |           |              |          |              |  |  |  |  |  |  |  |
| DSCP       | Output Queue                 | DSCP      | Output Queue | DSCP      | Output Queue | DSCP     | Output Queue |  |  |  |  |  |  |  |
| 0 (BE)     | 0 lowest 💌                   | 16 (CS2)  | 1 low 💌      | 32 (CS4)  | 2 medium 💌   | 48 (CS6) | 2 medium 💌   |  |  |  |  |  |  |  |
| 1          | 0 lowest<br>1 low            | 17        | 1 low 💌      | 33        | 2 medium 💌   | 49       | 2 medium 💌   |  |  |  |  |  |  |  |
| 2          | 2 medium<br>3 highest        | 18 (AF21) | 1 low 💌      | 34 (AF41) | 2 medium 💌   | 50       | 3 highest 💌  |  |  |  |  |  |  |  |
| 3          | 0 lowest 🔻                   | 19        | 1 low 🔻      | 35        | 2 medium 💌   | 51       | 2 medium 💌   |  |  |  |  |  |  |  |
| 4          | 0 lowest 💌                   | 20 (AF22) | 1 low 🔻      | 36 (AF42) | 2 medium 💌   | 52       | 2 medium 💌   |  |  |  |  |  |  |  |
| 5          | 0 lowest 💌                   | 21        | 1 low 💌      | 37        | 2 medium 💌   | 53       | 2 medium 💌   |  |  |  |  |  |  |  |
| 6          | 0 lowest 💌                   | 22 (AF23) | 1 low 💌      | 38 (AF43) | 2 medium 💌   | 54       | 2 medium 💌   |  |  |  |  |  |  |  |
| 7          | 0 lowest 💌                   | 23        | 1 low 💌      | 39        | 2 medium 💌   | 55       | 2 medium 💌   |  |  |  |  |  |  |  |
| 8 (CS1)    | 0 lowest 💌                   | 24 (CS3)  | 2 medium 💌   | 40 (CS5)  | 3 highest 💌  | 56 (CS7) | 2 medium 💌   |  |  |  |  |  |  |  |
| 9          | 0 lowest 💌                   | 25        | 2 medium 💌   | 41        | 3 highest 💌  | 57       | 2 medium 💌   |  |  |  |  |  |  |  |
| 10 (AF11)  | 0 lowest 💌                   | 26 (AF31) | 2 medium 💌   | 42        | 3 highest 💌  | 58       | 1 low        |  |  |  |  |  |  |  |
| 11         | 0 lowest 💌                   | 27        | 2 medium 💌   | 43        | 3 highest 💌  | 59       | 2 medium 💌   |  |  |  |  |  |  |  |
| 12 (AF12)  | 0 lowest                     | 28 (AF32) | 2 medium 💌   | 44        | 3 highest 💌  | 60       | 2 medium 💌   |  |  |  |  |  |  |  |
| 13         | 0 lowest 💌                   | 29        | 2 medium 💌   | 45        | 3 highest 💌  | 61       | 2 medium 💌   |  |  |  |  |  |  |  |
| 14 (AF13)  | 0 lowest 💌                   | 30 (AF33) | 2 medium 💌   | 46 (EF)   | 3 highest 💌  | 62       | 2 medium 💌   |  |  |  |  |  |  |  |
| 15         | 0 lowest 💌                   | 31        | 2 medium 💌   | 47        | 3 highest 💌  | 63       | 2 medium 💌   |  |  |  |  |  |  |  |

### Schedulingsinstellingen

Stap 1. Navigeer naar het gebied *Schedulingsinstellingen*. In de *planningtabel* kunt u aanpassen hoe de wachtrijen worden gepland. Standaard worden de knoppen met *strikte prioriteit* geselecteerd. In deze modus is de prioriteit Wachtrij 3 > Wachtrij 2 > Wachtrij 1 > Wachtrij 0.

| cheduling Settings |                   |     |            |                    |  |  |  |
|--------------------|-------------------|-----|------------|--------------------|--|--|--|
| Schedu             | Scheduling Table  |     |            |                    |  |  |  |
| Queue              | Scheduling Method |     |            |                    |  |  |  |
| Queue              | Strict Priority   | WRR | WRR Weight | % of WRR Bandwidth |  |  |  |
| 0                  |                   | 0   | 1          |                    |  |  |  |
| 1                  | ۲                 | ۲   | 2          |                    |  |  |  |
| 2                  | ۲                 | 0   | 4          |                    |  |  |  |
| 3                  | ٢                 | ۲   | 8          |                    |  |  |  |

Stap 2. Klik op de *WRR*-radioknop van een wachtrij om over te schakelen op de WRRmodus (gewogen round robin). In deze modus worden de rijen in een ronde-robin methode gepland afhankelijk van het servicegewicht van elke wachtrij. WRR is alleen toegestaan in de volgende configuraties: [Q0, Q1], [Q0, Q1, Q2], en [Q0, Q1, Q2, Q3].

| Scheduli | cheduling Settings |       |            |                    |  |  |  |  |  |  |  |
|----------|--------------------|-------|------------|--------------------|--|--|--|--|--|--|--|
| Schedu   | ling Table         |       |            |                    |  |  |  |  |  |  |  |
| 0        | Scheduling Me      | ethod |            |                    |  |  |  |  |  |  |  |
| Queue    | Strict Priority    | WRR   | WRR Weight | % of WRR Bandwidth |  |  |  |  |  |  |  |
| 0        |                    |       | 1          | 14                 |  |  |  |  |  |  |  |
| 1        | ۲                  | ۲     | 2          | 28                 |  |  |  |  |  |  |  |
| 2        |                    | ١     | 4          | 57                 |  |  |  |  |  |  |  |
| 3        | ۲                  | O     | 8          |                    |  |  |  |  |  |  |  |

Stap 3. Als WRR is ingeschakeld, kunt u het servicegewicht van elke beschikbare wachtrij in het veld *WRR-gewicht* aanpassen. Het geldige bereik is 1-49.

| Scheduli         | Scheduling Settings |       |            |                    |  |  |  |  |  |  |  |  |
|------------------|---------------------|-------|------------|--------------------|--|--|--|--|--|--|--|--|
| Scheduling Table |                     |       |            |                    |  |  |  |  |  |  |  |  |
| Queue            | Scheduling Me       | ethod |            |                    |  |  |  |  |  |  |  |  |
| Queue            | Strict Priority     | WRR   | WRR Weight | % of WRR Bandwidth |  |  |  |  |  |  |  |  |
| 0                | 0                   | ۲     | 1          | 12                 |  |  |  |  |  |  |  |  |
| 1                | ۲                   | ۲     | 2          | 25                 |  |  |  |  |  |  |  |  |
| 2                | O                   | ۲     | 5          | 62                 |  |  |  |  |  |  |  |  |
| 3                | ۲                   | 0     | 8          |                    |  |  |  |  |  |  |  |  |

Opmerking: Het *% van de WRR bandbreedte* toont hoe vaak elke rij in de WRR modus zal worden onderhouden. Deze is afhankelijk van de waarden die in de velden WRR Gewicht zijn ingevoerd.

Stap 4. Klik op **Opslaan**.

| Scheduling Settings |                   |     |            |                    |   |  |  |  |  |  |  |
|---------------------|-------------------|-----|------------|--------------------|---|--|--|--|--|--|--|
| Schedu              | Scheduling Table  |     |            |                    |   |  |  |  |  |  |  |
| Queue               | Scheduling Method |     |            |                    |   |  |  |  |  |  |  |
| Queue               | Strict Priority   | WRR | WRR Weight | % of WRR Bandwidth |   |  |  |  |  |  |  |
| 0                   | $\bigcirc$        | ۲   | 1          | 12                 |   |  |  |  |  |  |  |
| 1                   | $\bigcirc$        | ۲   | 2          | 25                 |   |  |  |  |  |  |  |
| 2                   | $\bigcirc$        | ۲   | 5          | 62                 |   |  |  |  |  |  |  |
| 3                   | ۲                 | ۲   | 8          |                    |   |  |  |  |  |  |  |
|                     |                   |     |            |                    | - |  |  |  |  |  |  |
| Save                | Save              |     |            |                    |   |  |  |  |  |  |  |